# ระบบลงทะเบียนออนไลน์

## แบบรายวิชา

[กำหนดเริ่มใช้งานสำหรับการลงทะเบียน ปีการศึกษา 3/2554]

1. เข้าสู่หน้าจอระบบลงทะเบียนแบบรายวิชา เลือกข้อ 6. ลงทะเบียนเรียน

| ระบบลงทะเบยนแบบรายวช    | 1 Online Registration (Course/Sectio |
|-------------------------|--------------------------------------|
| 2                       |                                      |
| 1. คำชี้แจง             | Instruction                          |
| 2. ข้อดกลง              | Agreement on Online Registration     |
| 3. ตัวอย่าง             | Example                              |
| 4. กำหนดการ             | Schedule                             |
| 5. ตารางเรียน           | Course/Section Available             |
| 6. ลงทะเบียนเรียน       | Online Registration (Course/Section) |
| 7. พิมพ์ใบขำระเงิน      | Registration Report                  |
| 8. รายละเอียดค่าใช้จ่าย | Tuition and Fees                     |
| 0.0001000               | Commonte                             |

รูปที่ 1 หน้าจอระบบลงทะเบียนแบบรายวิชา

 หน้าจอข้อตกลงในการลงทะเบียนเรียน อ่านข้อตกลงทั้งหมด เลือก "รับข้อตกลง" และกดปุ่ม Next เพื่อไปยัง หน้าจอถัดไป

| ข้อตกลงในการลงทะเบียนเรียน<br>Terms and Agreement on Online Registration for Course/Section                                                                                                    |        |
|----------------------------------------------------------------------------------------------------|--------|
| ดู่มือการใช้งานระบบลงทะเบียนเรียนแบบร                                                                                                    | ายวิชา |
| <ol> <li>นักศึกษาต้องลงทะเบียนเรียนด้วยตนเอง โดยใช้รทัสนักศึกษา และ Password (รทัสส่วนตัวที่ต้องรักษาไว้เป็นความลับ) ทากมีข้อมูลปรากฏ<br/>ในการลงทะเบียนเรียนทางอินเทอร์เน็ต จะถือเป็นการกระทำที่เกิดขึ้นโดยนักศึกษาเองและจะไม่สามารถแก้ไขได้<br/>Students must register for courses and sections by themselves by using Student ID No. and password (confidential). Any actions<br/>related to online graduation request will be considered done by the student.</li> </ol>                                                                                            | s      |
| 2. นักศึกษาสามารถลงทระบัยนเรียนทางอินเทอร์เน็ตได้เพียงครึ่งเดียวในแต่ละภาคการศึกษา และเมื่อยืนยันรายการด้วย รหัสนักศึกษา และ<br>Password ในขึ้นตอนสุดท้ายแล้วจะไม่สามารถแก้ไขได้ ดังนั้น ขอให้นักศึกษาดรวจสอบรายวิชาที่ลงทะเบียนเรียนให้รอบคอบก่อนยินยัน<br>รายการ<br>Students are allowed to register online only once per semester. Use Student ID. No. and password to confirm the registration.<br>Please make sure that all the course and section details are accurate before proceeding the confirmation. No corrections can be<br>made after that confirmation. |        |
| <ol> <li>นักศึกษาเลือกรายวิชาตามหลักสูตรในคณะ/ภาควิชาที่สังกัด โดยดูจากหนังสือ Degree Plan หรือ ขอคำแนะนำจากอาจารย์ที่ปรึกษาคณะที่<br/>นักศึกษาสังกัด<br/>Students can select courses of their department/school from the Degree Plan. Alternatively, they may seek advice from their<br/>advisors.</li> </ol>                                                                                                    |        |
| <ol> <li>เมื่อลงทะเบียนเรียบเรียบร้อยแล้ว ด้องพิมพ์โบรายงานผลการลงทะเบียนเรียน (กค.018) เพื่อนำไปชาระเงินค่าลงทะเบียนเรียนเรียนกายในวันที่ที่<br/>ระบุไม้และตามวิธีที่มหาวิทยาลัยกำหนดเท่านั้น<br/>After registration, students must print the Confirmation Slip (BU.F.018) to make a payment via the methods stated within the<br/>specified date.</li> </ol>                                                                                                    |        |
| 5. นักศึกษาที่ลงทะเบียนเรียนแต่ไม่ช่าระเงินค่าลงทะเบียนเรียน หรือช่าระเงินเกินกำหนด จะถือว่าการลงทะเบียนเรียนเป็นโมฆะ นักศึกษาต้อง<br>ติดต่อสำนักทะเบียนนักศึกษาเพื่อขอลงทะเบียนเรียนใหม่ในช่วงเพิ่ม-ลดรีชา<br>Failure to make payment or a late payment will result in the void registration. Students will be required to contact the Records<br>Office to register for courses again during the add/drop period.                                                                                                    |        |
| 6. นักศึกษาที่ไม่ลงทะเบียนเรียนทางอินเทอร์เน็ต หรือ ลงทะเบียนเรียนไม่สมบูรณ์ นักศึกษาต้องดิดต่อสำนักทะเบียนนักศึกษาเพื่อขอลง<br>ทะเบียนเรียนล่าช้า<br>Students who do not register or complete the registration online are required to request for late registration at the Records<br>Office.                                                                                                    |        |
| <ul> <li>รับข้อตกลง<br/>I accept the agreement.</li> <li>ไม่รับข้อตกลง<br/>I don't accept the agreement.</li> </ul>                                                                                                    |        |

รูปที่ 2 หน้าจอข้อตกลงในการลงทะเบียนเรียน

3. ขั้นตอนการ Login เพื่อเข้าสู่หน้าจอลงทะเบียน

การกรอกข้อมูล User Name และ Password จะเป็น User Name เดียวกันกับที่นักศึกษาใช้สำหรับ Login เข้าใช้เครื่องคอมพิวเตอร์ที่ให้บริการในมหาวิทยาลัย หรือการเข้าใช้ Mail Box ในป<sup>ั</sup>จจุบัน จะมี User Name 2 แบบ คือ

- ชื่อ.นามสกุล ภาษาอังกฤษ ของนักศึกษา ด้วอย่างเช่น suree.pat เป็นต้น สำหรับ นักศึกษาที่เข้าเรียนในปีการศึกษา 2552 เป็นต้นไป หรือนักศึกษาที่เคยลงทะเบียนเพื่อใช้ งาน Windows Live Mail
- รหัสนักศึกษา นักศึกษาที่เข้าศึกษาก่อนปี 2552 หรือนักศึกษาที่ยังไม่เคยลงทะเบียนเพื่อ ใช้งาน Windows Live Mail

นักศึกษาที่ลงทะเบียนออนไลน์ในภาคการศึกษานี้เรียบร้อยแล้ว แต่ยังไม่ได้ชำระเงินจะยังสามารถ Login เพื่อเข้าไปพิมพ์ชำระเงินได้ ถ้าหากชำเงินเรียบร้อยแล้วจะไม่สามารถเข้าใช้หน้าจอลงทะเบียนได้

| ช้อความแจ้ง                                       | คำแนะนำ                                           |
|---------------------------------------------------|---------------------------------------------------|
| ชื่อ หรือรหัสผ่านไม่ถูกต้อง                       | ติดต่อศูนย์คอมพิวเตอร์เพื่อตรวจสอบ User Name และ  |
|                                                   | Password                                          |
| ต้องลงทะเบียนเรียน/พิมพ์ใบ ในช่วงเวลาที่กำหนด     | นักศึกษาจะต้องลงทะเบียนตามช่วงระยะเวลาที่กำหนด    |
| เท่านั้น                                          | เท่านั้น                                          |
| [ไม่สามารถเข้าใช้บริการได้] เฉพาะนักศึกษาสถานะ    | ตรวจสอบจากบริการ URSA for Undergraduate หรือ      |
| ปกติเท่านั้น กรุณาตรวจสอบสถานะนักศึกษา            | ติดต่อสำนักทะเบียน เพื่อตรวจสอบสถานะนักศึกษา      |
| [ระบบตรวจสอบพบการชำระเงิน] เนื่องจากนักศึกษาได้   | นักศึกษาลงทะเบียน และชำระเงินเรียบร้อยแล้ว ไม่    |
| ลงทะเบียน และชำระเงินเรียบร้อยแล้ว สามารถ         | สามารถเข้าไปลงทะเบียนได้ หากต้องการเพิ่ม/ลดวิชา   |
| ตรวจสอบตารางเรียนได้จาก URL: http://ursa.bu.ac.th | ให้ตรวจสอบตารางวันที่ปรับรายวิชา หรือเพิ่ม/ลดวิชา |
|                                                   | ของสำนักทะเบียนนักศึกษา                           |

ตารางที่ 1 คำอธิบายข้อความหน้าจอ Login

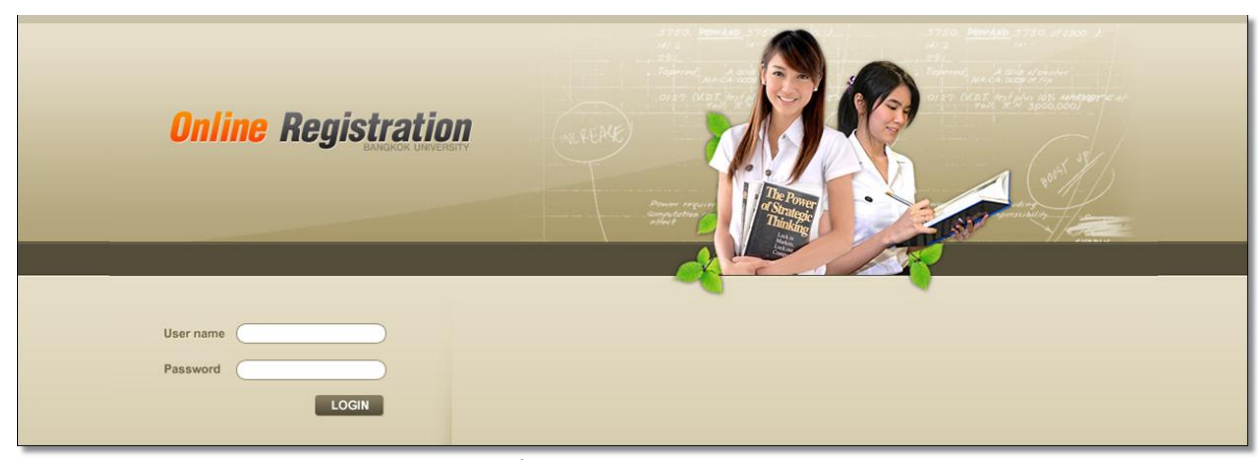

#### รูปที่ 3 หน้าจอเว็บลงทะเบียน

- 4. หน้าจอเว็บลงทะเบียนรายวิชา ประกอบด้วย 3 ส่วน ดังนี้
  - รายละเอียดของนักศึกษา และเวลาที่ Login เข้ามาลงทะเบียน นักศึกษาควรตรวจสอบเวลาเข้าใช้
     เนื่องจากการ Login เข้าใช้งานจะอยู่ในระบบได้ครั้งละไม่เกิน 30 นาที
  - ส่วนสำหรับ<u>กรอกรหัส</u> เพื่อคันหากลุ่มที่เปิดสอน และจำนวนที่นั่งที่ถูกจอง / จำนวนที่นั่งทั้งหมด
  - ตารางแสดงรายละเอียดวิชาที่ลงทะเบียน

| NAME: นาย ฮนกร จันทร์เรื่องฤทธิ์<br>STUDENT ID: 1530805116<br>SCHOOL: สิลปกรรมศาสตร์<br>MAJOR: การออกแบบตกแต่งภายใน<br>CUM.GPA: 2.71<br>ปีการศึกษา: 3/2554<br>วันที่ 10 มมษายน 2555 เวลา 14:16 น. | Search Course / Section Available         3         2           COURSE:         TH111         Search         Add         2           SECTION:         1011 (1/80)         •         3         2           1011 (1/80)         •         •         •         2           No.         Course         1012 (1/80)         •         •         •           No.         Course         1013 (0/80)         •         •         •         •           No.         Course         Title         Credite         Cection         Remark         Delete |
|----------------------------------------------------------------------------------------------------|----------------------------------------------------------------------------------------------------|
| <ul> <li><u>ชั้นตอนการเลือกวิชา</u></li> <li>∿ :: ระบุรหัสวิชาที่ต้องการลงทะเบียน</li> <li>∿ :: เลือกเลขกลุ่มที่ต้องการลงทะเบียน</li> <li>∿ :: กตปุ่มเพื่อทำการจองที่นั่ง</li> </ul>              | แสดงสลานะการองทะเมียนเรียนแบบรายวิชา / Status of enrollment in courses **** วิชาที่จองไว้มีกำหนดเวลา 30 นาที สำหรับยืนยันการองทะเบียน หากเพิ่นเวลาที่กำหนดจะยกเดิกที่นั่ง *** *** If the registration of the reserved course(s) is not confirmed within 30 minutes, he reservation will be cancelled automatically*** *** Section จะแสองเฉพาะกลุ่มที่เปิดเท่านั้น Next Step >> มายเหตุ / Remark D = Course Duplicate                                                                                                    |
|                                                                                                    | Copyright 2010 Computer Center, Bangkok University                                                                                                    |

รูปที่ 4 ส่วนประกรอบหน้าจอเว็บลงทะเบียนรายวิชา

- 5. หน้าจอสำหรับเลือกวิชา (Course) และกลุ่ม (Section) ที่จะลงทะเบียน
  - การเพิ่มวิชาที่ต้องการลงทะเบียน
    - เลือกวิชาที่ต้องการ โดยคลิกปุ่มเพื่อเลือกวิชา หรือพิมพ์ชื่อวิชา เช่น IT201 ลงในช่อง ชื่อวิชา ระบบจะแสดงวิชาตามชื่อที่พิมพ์ขึ้นมา (Filter)
    - เลือกกลุ่มของวิชา โดยตรวจสอบชื่อกลุ่ม และ (ที่นั่งที่ถูกจอง/ที่นั่งทั้งหมด)
    - กดปุ่ม Add เพื่อเพิ่มวิชา และกลุ่มที่เลือกไว้ข้างตัน
    - หากเพิ่มวิชาสำเร็จ ชื่อวิชา กลุ่ม และหน่วยกิต จะแสดงในตารางวิชา
    - หากเพิ่มวิชาไม่สำเร็จให้ตรวจสอบข้อความในช่อง "แสดงสถานะการลงทะเบียนเรียนแบบ รายวิชา" คำอธิบายข้อความแจ้งเตือนแสดงใน <u>ตารางที่ 2</u>
  - การยกเลิกวิชาที่เพิ่มในการลงทะเบียน
    - กดปุ่ม "ลบ" ด้านหลังวิชา/กลุ่ม ที่ต้องการลบในตารางแสดงวิชาที่ลงทะเบียน

\*\*\* นักศึกษาสามารถดูตารางเรียนได้จาก รูปด้านบนตารางแสดงผลการลงทะเบียน

📑 << กดที่นี่ เพื่อดุตารางเรียน /Class Schedule

|                                                                                                    | 💳 << กตที่นี่ เพื่อดูตารางเรียน /Class Schedule |                            |         |             |                     |    |  |
|----------------------------------------------------------------------------------------------------|-------------------------------------------------|----------------------------|---------|-------------|---------------------|----|--|
| No.                                                                                                    | Course Code                                     | Course Title               | Credits | Section     | ection Remark Delet |    |  |
| 1.                                                                                                    | TH111                                           | Thai Usage                 | 3       | 1011 -CD- 🗈 |                     | ລບ |  |
| 2.                                                                                                    | EN212                                           | Advanced English 3 1011 at |         |             |                     |    |  |
| รวมจำนวนหน่วยกิต 6 หน่วยกิต                                                                                                    |                                                 |                            |         |             |                     |    |  |
| แสดงสถานะการองทะเมือนเรือนแบบรายวิชา / Status of enrollment in courses                                                                                                    |                                                 |                            |         |             |                     |    |  |
| EN212/1011 Add Completed. OK                                                                                                    |                                                 |                            |         |             |                     | ~  |  |
|                                                                                                    | -                                               |                            |         |             |                     |    |  |
| *** วิชาที่จองไว้มีกำหนดเวลา 30 นาที สำหรับยืนยันการลงทะเบียน หากเกินเวลาที่กำหนดจะยกเลิกที่นั่ง ***<br>*** lf the registration of the reserved course(s) is not confirmed within 30 minutes |                                                 |                            |         |             |                     |    |  |
| the reservation will be cancelled automatically***                                                                                                    |                                                 |                            |         |             |                     |    |  |
| **** Section จะแสดงเฉพาะกลุ่มที่เปิดเท่านั้น                                                                                                    |                                                 |                            |         |             |                     |    |  |

### รูปที่ 5 หน้าจอเลือกวิชาสำหรับลงทะเบียน

| ข้อความแจ้งเตือน                                         | คำอธิบาย                                                           |
|----------------------------------------------------------|--------------------------------------------------------------------|
| Course/Section Add Completed.OK                          | วิชา/กลุ่ม ที่เลือกถูกเพิ่มเรียบร้อยแล้ว                           |
| ที่นั่งเต็ม                                              | วิชา/กลุ่ม ที่เลือกที่นั่งเต็มแล้ว                                 |
| ห้ามลงทะเบียนเนื่องจากไม่ผ่านวิชาพื้นความรู้             | นักศึกษายังไม่ผ่านวิชาพื้นฐานก่อนลงทะเบียนวิชานี้                  |
| Course/Sect.(1) เวลาเรียนตรงกับ Course/Sect.(2)          | เวลาเรียนของวิชาที่เพิ่มใหม่ตรงกับวิชาที่ถูกเพิ่มก่อน<br>หน้านี้   |
| ไม่อยู่ในหลักสูตร                                        | วิชาที่เลือกไม่อยู่ในหลักสูตร (Degree Plan)                        |
| ลงทะเบียนผิดหลักสูตรของปีที่เข้าศึกษา                    | วิชานี้ถูกกำหนดให้สำหรับนึกศึกษาปี 1 หรือเฉพาะ<br>เอกเลือกเท่านั้น |
| ห้ามลงทะเบียนข้ามหลักสูตรปกติ/ต่อเนื่อง                  | วิชาที่เลือกไม่ตรงกับหลักสูตรที่เรียน ปกติ/ต่อเนื่อง               |
| ห้ามลงทะเบียนข้ามหลักสูตรภาคปกติ/ภาคค่ำ                  | วิชาที่เลือกไม่ตรงกับหลักสูตรที่เรียน ปกติ/ภาคค่ำ                  |
| ห้ามลงทะเบียนข้ามวิทยาเขต                                | นักศึกษาเลือกวิชาไม่ตรงกับวิทยาเขตของตนเอง                         |
| ลงทะเบียนได้เฉพาะนักศึกษาที่มีรายชื่อ (คณะ)              | วิชานี้ลงทะเบียนได้เฉพาะกลุ่มที่กำหนด                              |
| Course/Sect.(1) ตารางสอบตรงกันกับวิชา<br>Course/Sect.(2) | เวลาสอบของวิชาที่เพิ่มใหม่ตรงกับวิชาที่ถูกเพิ่มก่อน<br>หน้านี้     |
| วิชาซ้ำกับที่นักศึกษาได้เลือกไว้                         | วิชาที่เพิ่มใหม่ซ้ำกับวิชาที่เลือกก่อนหน้านี้                      |
| เคยลงทะเบียนเรียนแล้ว                                    | แจ้งเตือนการเลือกวิชาที่เคยลงทะเบียนเรียนแล้ว แต่                  |
|                                                          | สามารถลงทะเบียนซ้ำได้หากต้องการ Regrade                            |
| หน่วยกิตที่ลงทะเบียนในภาคการศึกษานี้ไม่เกิน 22 หน่วย     | สามารถลงทะเบียนตามจำนวนหน่วยกิตที่กำหนดของ                         |
| กิต และไม่ต่ำกว่า 1 หน่วยกิต                             | นักศึกษาเท่านั้น                                                   |

ตารางที่ 2 ข้อความแจ้งเตือนการเพิ่มวิชา

6. หน้าจอสำหรับยืนยันการลงทะเบียน

- โปรดตรวจสอบ รหัส ชื่อวิชาและกลุ่มที่เลือกอีกครั้ง
- หากข้อมูลข้างต้นถูกต้อง โปรดกดปุ่ม Save เพื่อยืนยัน
- การได้ที่นั่งทุกวิชา ต่อเมื่อกระบวนการ Save เสร็จสมบูรณ์ทุกวิชาแล้วเท่านั้น

| NAME:<br>STUDE<br>SCHOO<br>MAJOR<br>CUM.GI<br>ปีการศึกา | NT ID:<br>IL: เสรษฐศาสตร์<br>: เศรษฐศาสตร์ธุร <i>์</i><br>PA: 1.76<br>ษา: 1/2554<br>สำหาคม <b>255</b> 4 | iq<br>1 (1221 1 1 1 1 1 6 u | REPORT<br>1. โปรดตรวจสอบ รหัส ชื่อวิชาและกลุ่มฯ<br>2. หากข้อมูลข้างต้นถูกต้อง<br>3. โปรดกดปุ่ม Save เพื่อยืนยัน<br>4. การได้ที่นี่งทุกวิชา ต่อเมือกระบวนการ | ที่เลือกอีกครั้ง<br>( Save <b>เสร</b> ์ | จสมบูรณ์ทุ | กวิชาแล้วเท่านี้น                          | Feedback Sign Out                             |
|---------------------------------------------------------|----------------------------------------------------------------------------------------------------|-----------------------------|----------------------------------------------------------------------------------------------------|-----------------------------------------|------------|--------------------------------------------|-----------------------------------------------|
|                                                         | a anna 200                                                                                              | Г                           | << Back                                                                                                    | <b></b>                                 |            |                                            |                                               |
| สาดับ                                                   | รหัสวิชา                                                                                                | ชื่อวิชา                    |                                                                                                    | หน่วยกิต                                | กลุ่ม      | ເວລາເຣັຍນ                                  | เวลาสอบ                                       |
| 1.                                                      | JR306                                                                                                   | News Media Management       |                                                                                                    | 3                                       | 4011       | <b>ai.</b> 08:40 - 11:10 u.                | Mid : 5/8/2554 ปาย<br>Final : 30/9/2554 ปาย   |
| 2.                                                      | AD200                                                                                                   | Advertising Principles      |                                                                                                    | 3                                       | 3011       | <b>ə</b> . 11:20 - 13:50 u.                | Mid : 4/8/2554 ปาย<br>Final : 29/9/2554 ปาย   |
| 3.                                                      | MA105                                                                                                   | Calculus I (for EG.)        |                                                                                                    | 3                                       | 1471       | ศ. 11:20 - 12:30 น.<br>ศ. 14:00 - 16:30 น. | Mid : 2/8/2554 เช้า<br>Final : 27/9/2554 เช้า |
|                                                         |                                                                                                    |                             |                                                                                                    |                                         |            |                                            |                                               |
|                                                         |                                                                                                    |                             |                                                                                                    |                                         |            |                                            |                                               |
| *หมายเห                                                 | 9                                                                                                    |                             |                                                                                                    |                                         |            |                                            | รวมจำนวนหน่วยกิต 9 หน่วย                      |
|                                                         |                                                                                                    | (                           | << Back Save                                                                                                    | >>                                      |            |                                            |                                               |

รูปที่ 6 หน้าจอยืนยันการลงทะเบียน

- 7. หน้าจอสำหรับเลือกการพิมพ์ใบชำระเงิน หรือรูปแบบการชำระเงิน
  - พิมพ์ใบชำระเงิน สำหรับไปชำระที่ธนาคาร
  - การชำระเงินผ่าน SCB Easy Net
  - การชำระเงินผ่าน KBANK e-Internet

| IAME:<br>TUDENT ID:                                          | ละพระเมืองสโตแลต์จึงเมืองวัดอาศสัตร์แต่วงล่างเพื่อพิมาที่ไขอำรระวัด |
|--------------------------------------------------------------|---------------------------------------------------------------------|
| iCHOOL: นิกทศาสตร์<br>IAJOR: รักษการจายเสียงและรักยุโทรกัศน์ | พิมพ์ใบปาระเงิน / Registration Report                               |
| 20M.GPA; 2.76<br>Invsānus: 1/2554                            | การประเงินร่าน SCB Easy Net                                         |
| ันที่ 9 สังหาคม 2554 เวลา 15:46 ห.                           | การประเงินผ่าน KBANK e-Internet                                     |

รูปที่ 7 หน้าจอเลือกรูปแบบการชำระเงิน

- 8. หน้าจออธิบายการพิมพ์ใบชำระเงิน
  - Browser จะต้องเป็น Internet Explorer Version 7.0 หรือสูงกว่าเท่านั้น
  - เป็น Windows XP, Vista, 7 และเป็น Version ภาษาไทย เท่านั้น
  - เครื่องพิมพ์ ควรจะพิมพ์ได้ 600 dpi ขึ้นไป
  - ใช้กระดาษ A4 ในการพิมพ์
  - กำหนดค่าหน้ากระดาษโดย เลือกเมนู File >Page Setup... และกำหนดค่าต่างๆ ดังนี้
    - ∩ กำหนดขนาด (Size) ของกระดาษ (Paper) เป็น A4
    - เลือก Portrait
    - เลือก Enable Shrink-to-Fit
    - ดั้งค่าหน้ากระดาษโดยปรับค่า Left, Right, Top และ Bottom ใน Margins ดังนี้ Left = 5 Right
       = 5 Top = 5 และ Bottom = 5
    - เลือกค่าในช่อง Header และ Footer ทั้งหมดเป็น Empty
    - เลือกเมนู File > Print... เพื่อพิมพ์เอกสาร และตรวจสอบให้อยู่ในกระดาษ A4 1 แผ่น
    - หากรูปแบบเอกสารไม่ได้ดังรูป ให้ปรับค่า Left, Right, Top และ Bottom ตามความเหมาะสม แล้วพิมพ์ใหม่
    - กดปุ่ม Preview เพื่อดำเนินการต่อไป

| สิ่งที่ต้องตรวจสอบก่อนพื                                                                                                    | มพ์ / Cautions                                                                                                    |
|----------------------------------------------------------------------------------------------------|----------------------------------------------------------------------------------------------------|
| <ul> <li>Browser จะต้องเป็น Internet Explorer Version 7.0 หรือสูงกว่าเท่านั้น<br/>Browser must be Internet Explorer Version 7.0 or higher</li> <li>เป็น Windows XP, Vista, 7 และเป็น Version ภาษาไทย เท่านั้น<br/>Windows XP, Vista, 7 in Thai version only</li> <li>เครื่องพิมพ์ ควรจะพิมพ์ได้ 600 dpi ขึ้นไปป<br/>Printer capacity at 600 dpi or higher</li> <li>ใช้กระกาษ A4 ในการพิมพ์<br/>Use A4-sized paper only</li> <li>กำหนดคำหน้ากระดาษโดย เลือกเมนู File &gt;Page Setup และกำหนดคำต่างๆ ดังนี้<br/>Select menu File &gt; Page Setup</li> <li>กำหนดอ่าหน้ากระดาษโดย เลือกเมนู File &gt;Page Setup และกำหนดคำต่างๆ ดังนี้<br/>Select A4 Size</li> <li>เลือก Portrait<br/>Select Portrait</li> <li>เลือก Enable Shrink-to-Fit<br/>Select Enable Shrink-to-Fit</li> <li>ดังคำหน้ากระดาษโดยปรับค่า Left, Right, Top และ Bottom ใน Margins ดังนี้<br/>Left = 5 Right = 5 Top = 5 และ Bottom = 5<br/>Set Left Margin 5, Right 5, Top 5 and Bottom 5</li> <li>เลือกคำในช่อง Header และ Footer ทั้งหมดเป็น Emtry<br/>Select all values in Header and Footer under Headers and Footers<br/>Section to Empty</li> <li>เลือกคำในช่อง Header และตรวจสอบให้อยู่ในกระดาษ A4 1 แผ่น<br/>Select menu File &gt; Print เพื่อพิมพ์แอกสาร และตรวจสอบให้อยู่ในกระดาษ A4 1 แผ่น<br/>Select menu File &gt; Print to print on single A4</li> <li>พกรุปแบบเอกสารใปได้ดังรูป ให้ปรับค่า Left, Right, Top และ Bottom ตามความเหมาะ<br/>สมแล้วพิมพ์ใหม่<br/>If format not fit single A4 adjust margins and retry</li> <li>กดปุม Preview เพื่อดำเนินกรด่อไป</li> </ul> | Print >>         Page Starp         Page Options         Page Size:         Image Size:         Image Size: |
|                                                                                                    | Print >>                                                                                                    |

รูปที่ 8 หน้าจออธิบายการพิมพ์ใบชำระเงิน

9. หน้าจอพิมพ์ใบรายงานผลการลงทะเบียน/ใบเสร็จรับเงิน

เมื่อกำหนดการพิมพ์ในข้อที่ 5 เรียบร้อยแล้ว หน้าจอจะแสดงใบชำระเงิน กดพิมพ์โดยเลือกที่เมนู File >

Print หรือ Print Preview

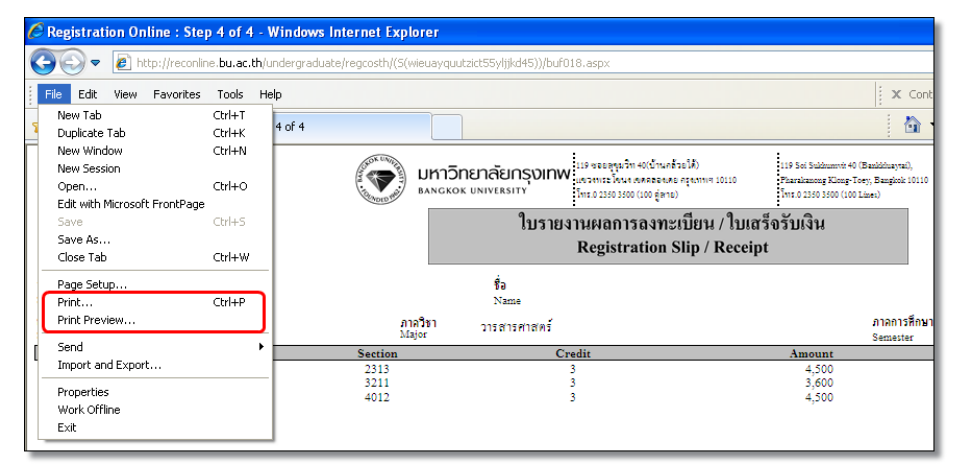

#### รูปที่ 9 การสั่งพิมพ์ใบรายงานผลการลงทะเบียน

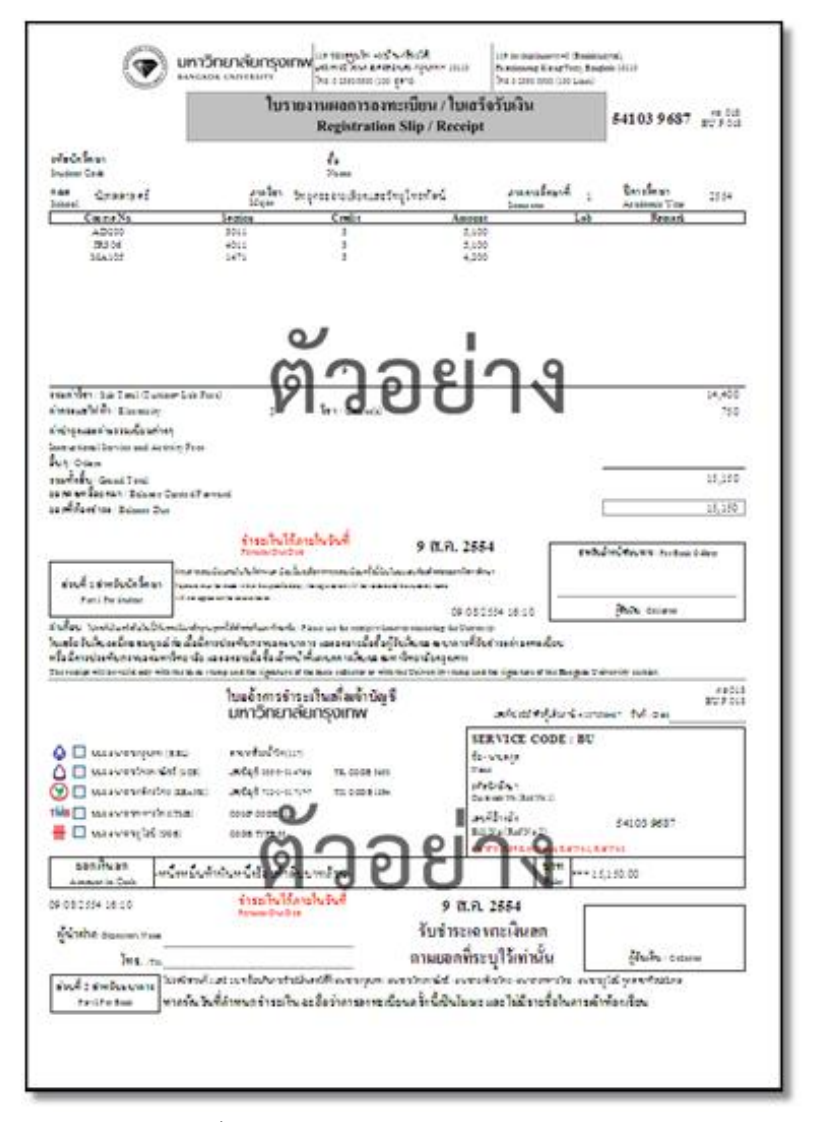

รูปที่ 10 ตัวอย่างใบรายงานผลการลงทะเบียน

 เมื่อนักศึกษาลงทะเบียนเสร็จเรียบร้อยแล้ว ระบบลงทะเบียนออนไลน์แบบรายวิชา จะส่ง E-mail แจ้งสรุปผลการ ลงทะเบียนเรียนให้กับนักศึกษา

| Academic Year 2 | 554          |                                    | Semeste               | r 1                   |        |
|-----------------|--------------|------------------------------------|-----------------------|-----------------------|--------|
| Name            |              |                                    | Student I             | D                     |        |
| School 5        | ศวกรรมศาสตร์ |                                    | Majo                  | r วิศวกรรมคอมพิวเตอร์ |        |
|                 | ផនុវា        | <b>เลการลงทะเบียนเรียนทางอิน</b> เ | ทอร์เน็ด (Registratio | n Summary)            |        |
| Course No.      | Section      | Credit                             | Amount                | Lab                   | Remark |
| EE211           | 2541         | 3                                  | 5100                  |                       |        |
| EL211           | 2541         | 3                                  | 5100                  |                       |        |
| EL212           | 2542         | 1                                  | 1700                  | 2000                  |        |
| EE212           | 2542         | 1                                  | 1700                  | 2000                  |        |
| IT201           | 1333         | 3                                  | 4200                  | 1200                  |        |
| EN111           | 1163         | 3                                  | 4200                  | 1000                  |        |
|                 |              |                                    |                       |                       |        |
|                 |              |                                    |                       |                       |        |

รูปที่ 11 ภาพตัวอย่าง E-mail สรุปผลการลงทะเบียนเรียน